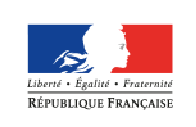

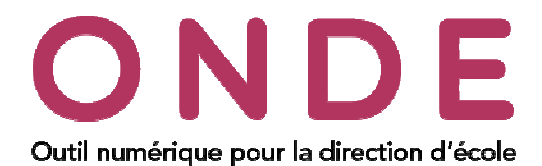

L'application ONDE évoluera à la rentrée 2018 pour prendre en compte l'inclusion scolaire des élèves relevant du dispositif ULIS. Ce document s'adresse aux équipes d'assistance en charge des écoles du secteur public qui ont ou qui vont avoir des élèves qui doivent suivre une scolarité spécifique.

Cette fiche explique en détail comment préparer la rentrée scolaire 2018-2019 dans l'application ONDE. A partir de la version :

- 18.2.0 (24/04/2018), vous ne pourrez plus créer de structure d'enseignement de type ULIS-ÉCOLE,
- 18.3.0 (fin juin 2018), vous pourrez personnaliser le parcours scolaire des élèves en situation • d'handicap.

## Admission de nouveaux élèves ULIS

Lors d'une admission d'un élève via le menu « Elèves / Admission / Enregistrement des nouvelles admissions », il ne faut pas sélectionner « ULIS ECOLE » au niveau de la scolarité demandée à la dernière étape de votre admission acceptée.

| <u> </u> Traitement de la de                                                                       | mande d'admissio                                                    | n de Mara                                                                                  |                                                                            | × Annuler                                                              |  |  |  |  |  |  |  |
|----------------------------------------------------------------------------------------------------|---------------------------------------------------------------------|--------------------------------------------------------------------------------------------|----------------------------------------------------------------------------|------------------------------------------------------------------------|--|--|--|--|--|--|--|
| Scolarité demandée pour l'année scolaire 2018-2019                                                 |                                                                     |                                                                                            |                                                                            |                                                                        |  |  |  |  |  |  |  |
| CYCLE I<br>TOUTE PETITE SECTION<br>PETITE SECTION<br>MOYENNE SECTION<br>GRANDE SECTION<br>ULSECOLE | COUR<br>COUR<br>COUR<br>DISE                                        | CYCLE II<br>S PREPARATOIRE<br>S ELEMENTAIRE 1ERE ANNEE<br>S ELEMENTAIRE 2EME ANNEE<br>ECLE | CYCLE III<br>COURS MOYEN TERE ANNEE<br>COURS MOYEN 2EME ANNEE<br>ULLS ECHE |                                                                        |  |  |  |  |  |  |  |
| Services périscolaires<br>Restaurant scolaire<br>Études surveillées<br>Transport scolaire          | <ul> <li>Oui ● Non</li> <li>Oui ● Non</li> <li>Oui ● Non</li> </ul> | Garderie matin<br>Garderie soir                                                            | <ul> <li>Oui ● Non</li> <li>Oui ● Non</li> </ul>                           | II faut<br>sélectionner<br>un niveau<br>autre que<br>« ULIS<br>ECOLE » |  |  |  |  |  |  |  |
| Reponse *                                                                                          | Admission acceptée Date     Mise en admissibilité                   | e d'effet                                                                                  |                                                                            |                                                                        |  |  |  |  |  |  |  |
|                                                                                                    | 🖌 V                                                                 | alider 🗙 Annuler                                                                           |                                                                            |                                                                        |  |  |  |  |  |  |  |

Remarque : Si une admission acceptée pour N+1 a déjà été enregistrée sans niveau alors vous devez le modifier via le menu « Elèves/Répartition/Gestion du niveau des élèves » pour attribuer le niveau d'enseignement conformément à leur Projet Personnalisé de Scolarisation (PPS).

|                         |                                 | ACCUEIL                  | <b></b>                    | ÉCOLE           | 24             | ÉLÈVES    | ≔      | LISTES & DO    | CUMENTS  |                             |                 |
|-------------------------|---------------------------------|--------------------------|----------------------------|-----------------|----------------|-----------|--------|----------------|----------|-----------------------------|-----------------|
|                         | Réj                             | partition<br>herche d'él | <b>n &gt; Gest</b><br>èves | ion du r        | iveau          | des élèv  | es     |                |          | l                           | Aide     Retour |
|                         | Année scol<br>2018-20<br>Classe | aire<br>019 🔹            | Niveau                     | , NC            | m<br>voisin    | •         |        | Prénom<br>alex |          | Cycle                       | ٩               |
|                         | Tous                            | Nom VOISIN               |                            | Alex            | rénom 🔻        |           |        | Sexe<br>F      | Né(e) le | Niveau/Cycle                |                 |
|                         | Enregistremen                   | ts 1 à 1 sur 1 tr        | ouvé(s)                    |                 | Niveau O Cycle |           | ]*     | *              | •        | ll faut rense<br>un niveau. | igner           |
| signes Elé<br>trée 2018 | èves UI                         | LIS                      |                            | 636<br>Decision | démie          | ✓ Valider | × Anni | uler           |          | Ε                           | Page            |

2

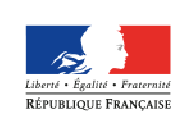

MINISTÈRE DE L'ÉDUCATION NATIONALE, DE L'ENSEIGNEMENT SUPÉRIEUR ET DE LA RECHERCHE

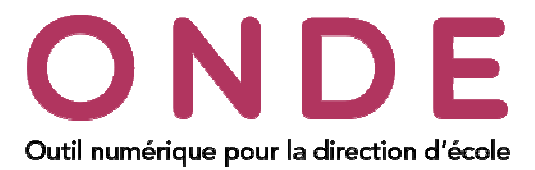

## Répartition des élèves relevant du dispositif ULIS

Dans le menu « Elèves/Répartition » puis dans la rubrique « Gestion collective/Affectation permanente dans une classe », vous pouvez affecter des élèves à la classe ordinaire.

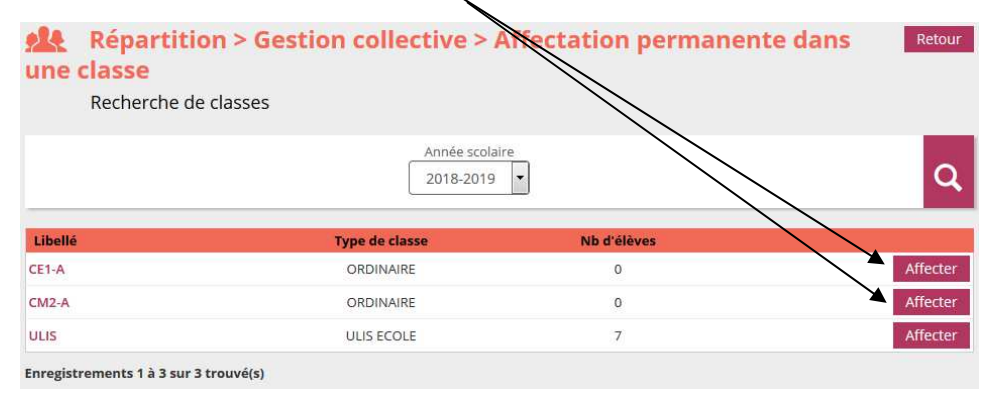

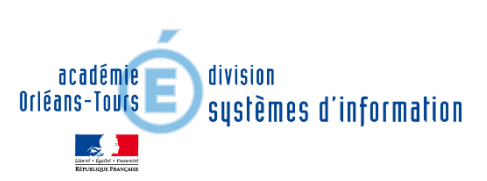